# JEOL-7100F EBSD (TSL-OIM) 操作マニュアル

### 本装置の操作に当たっての注意事項

- 1. 初めて本装置を操作する方は、必ず管理者から操作講習を受講し、操作技能 の検定を受けて下さい。
- 2. 本装置の利用時間は平日 9:00-17:00 です。
- 3. 本マニュアルに記載していない操作は決して行わないで下さい。
- 4. 不明な点は必ず管理者に問い合わせてください。
- 5. 異常が現れた際は直ちに操作を中止し、管理者に連絡して下さい。
- 故意または重大な過失によって装置等を損傷させた場合は、修理に要した全額が利用責任者の負担になりますので、操作には十分にご注意ください。
- 1. 上記注意事項を順守されていないと認定された場合は、直ちに本装置の利用が制限されますので、マニュアルを厳守して下さい。
- 8. EBSD の信号は、20~50nm 程度の極表層から検出されます。【切断や研磨による加工歪】、【表面の異物付着】、【酸化被膜などの形成】によって EBSD の信号検出はできなくなります。

参考: 砥粒直径の 1/3 程度まで加工変質層・凹凸が形成される

- 1. サンプルの取り付け
- 1-1. サンプルを試料載せ台に固定する。
  - ※ 導電性テープ(Cu)、カーボンテープ(C、
     AI)などで固定する。
     試料載せ台をひっ
     くり返しサンプルが落ちないことを確認
     すること。
  - ※ EBSD 専用の試料載せ台を用いること。

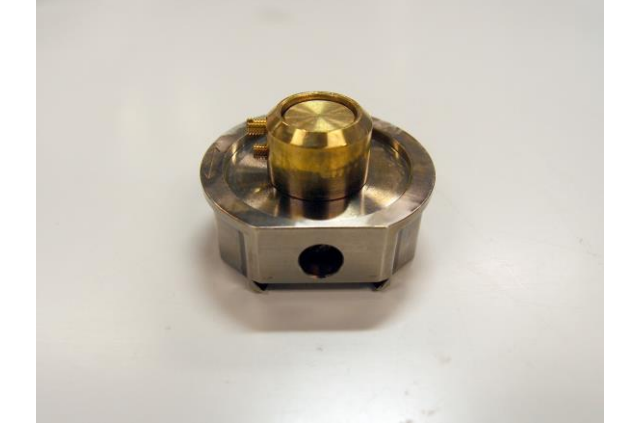

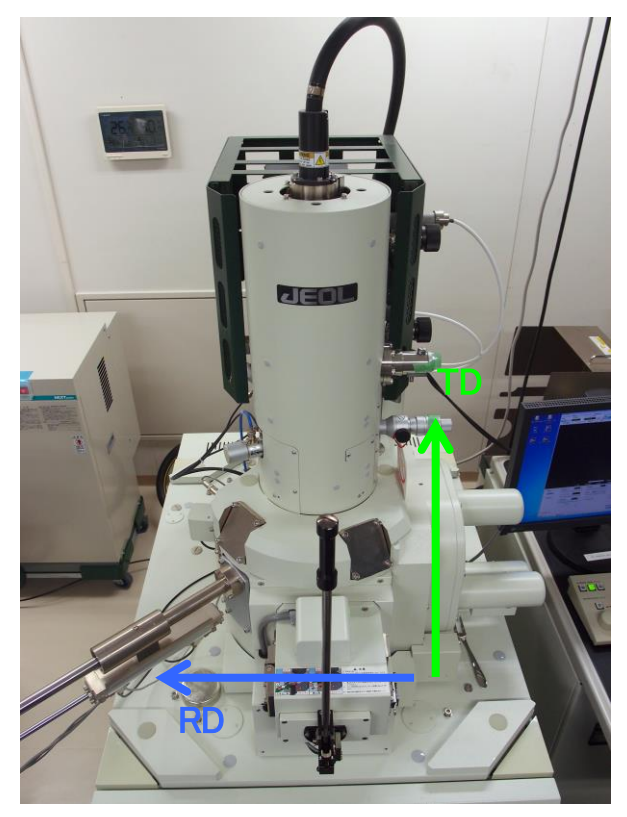

1-2. 試料載せ台のサンプル高さ調整 サンプルの最上部(測定面)を試料載せ台の高さに一致させるが、 最後に 0.2 ミリ程度底上げをおこなう。

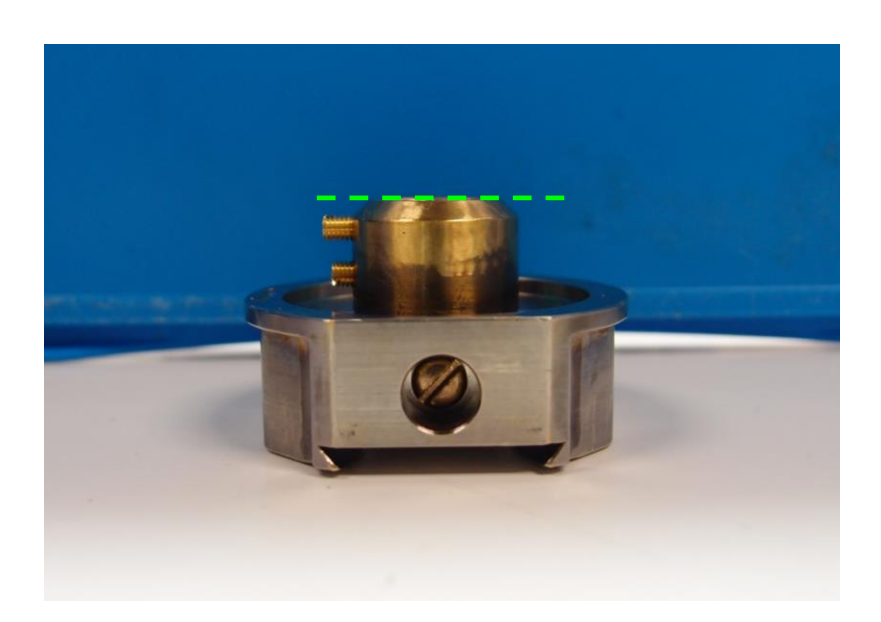

1-3. 【VENT】ボタンを3秒間押し続け、大気導入後(VENT 点灯後)ドアを開ける。

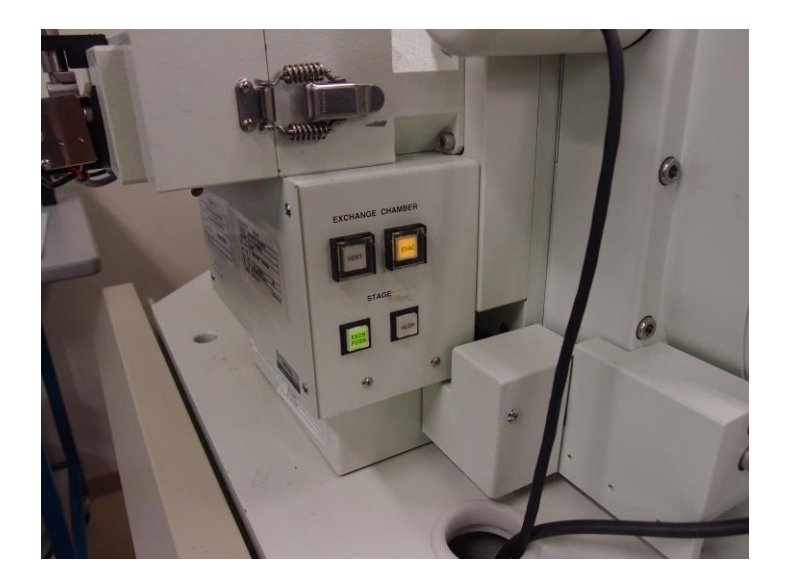

1-4. 試料交換室に試料載せ台を取り付け、ドアを閉める。 試料載せ台の【⇔】マークの方向にセットする

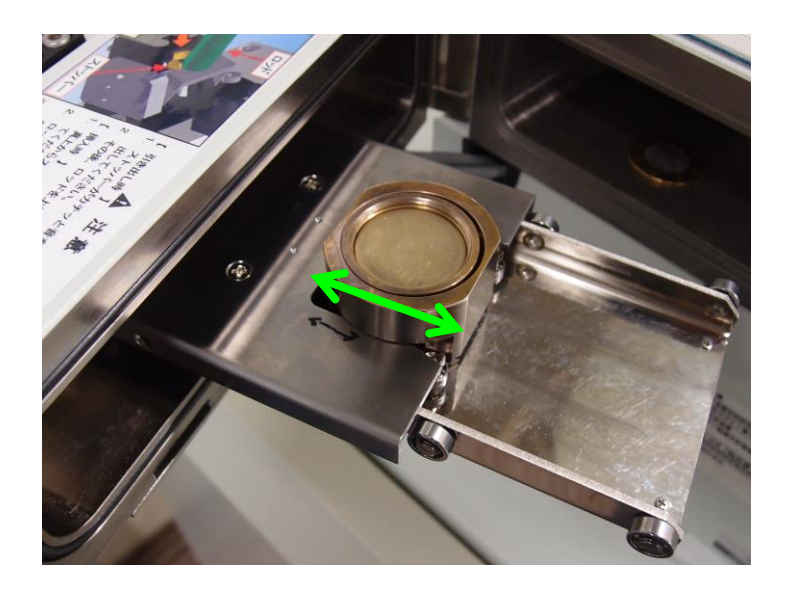

- 1-5. 【EVAC】ボタンを3秒間押し続け、試料交換室を真空排気する。 → 数分後【EVAC】ボタンが点滅から点灯に変わる。
- 1-6. 試料交換棒を利用し、試料載せ台をステージ(SEM内)に挿入する。

#### ※ 注意 ※

- 試料交換棒を水平位置にしたとき<u>ブザーが鳴った場合</u>は、 直ちに作業を中止すること。
- 作業手順に従わなかった場合は、<u>大気リークが生じ</u>真空排気系統が すべて停止する。復旧作業に1日掛かる。
- ① 試料交換棒を水平に倒す。

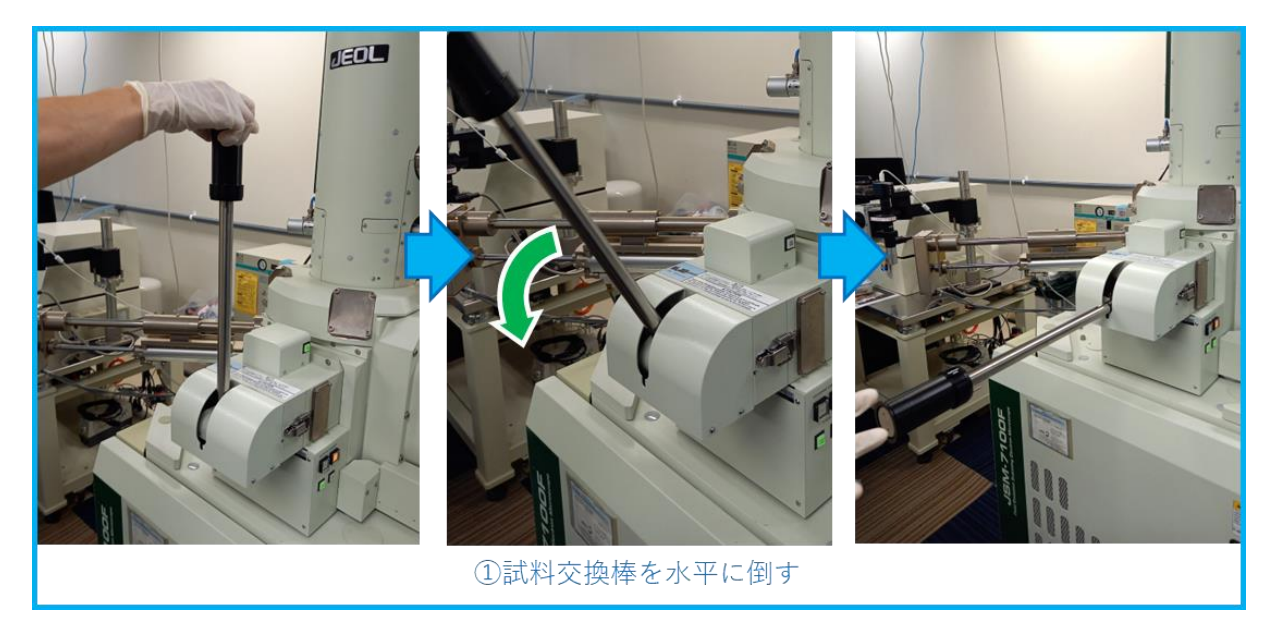

② 【Up/Down only】の表示を確認する

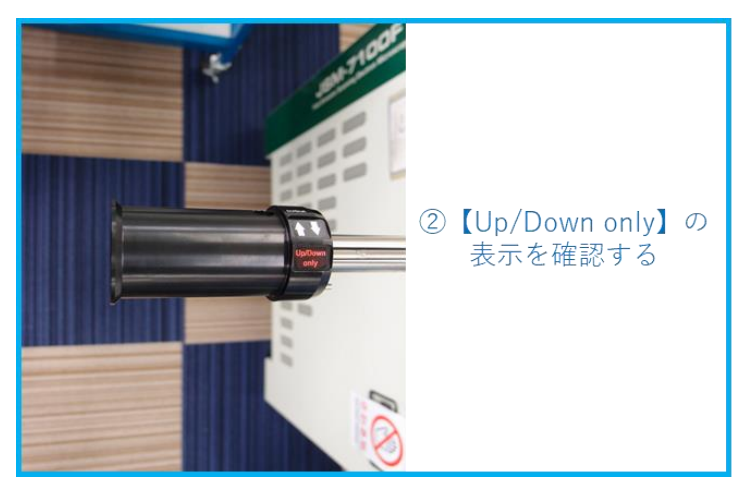

#### ③・④ グリップを引き、時計方向に回す。

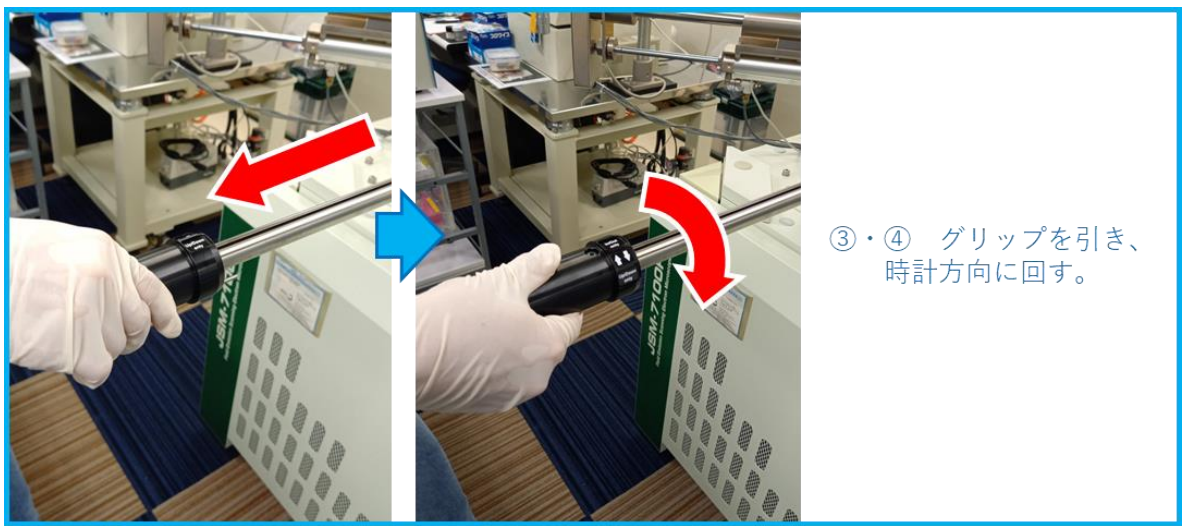

⑤ 【In/Out only】の表示を確認する。

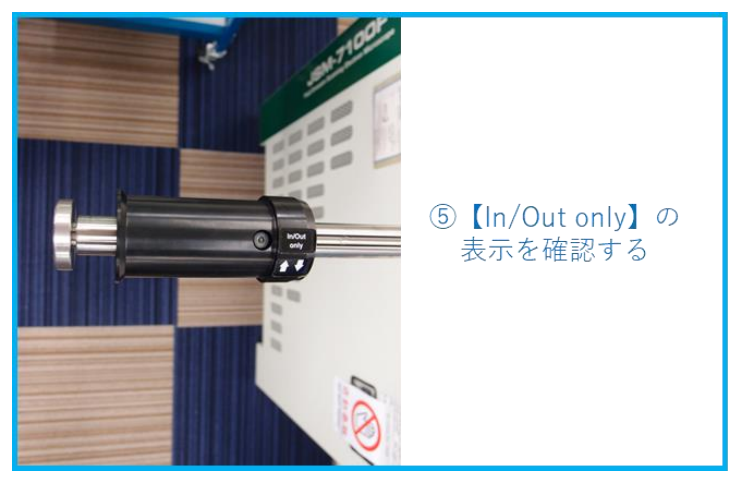

⑥ グリップを奥まで差し込む。

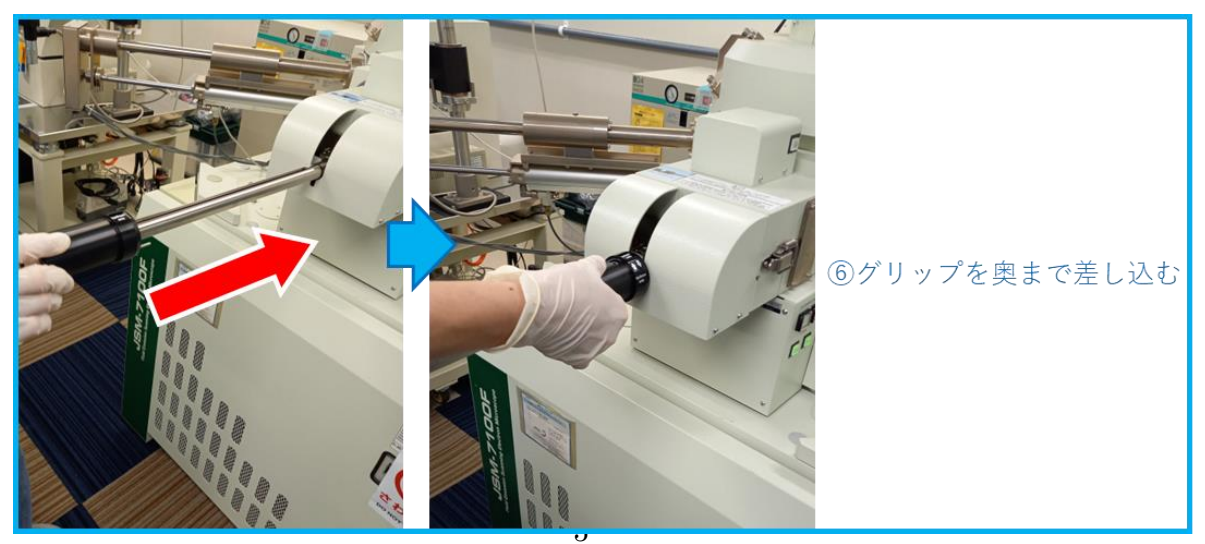

- ⑦ グリップを完全に引き出す。
- ⑧ 【Up/Down only】表示が上にくるようにグリップを反時計方向に回す。

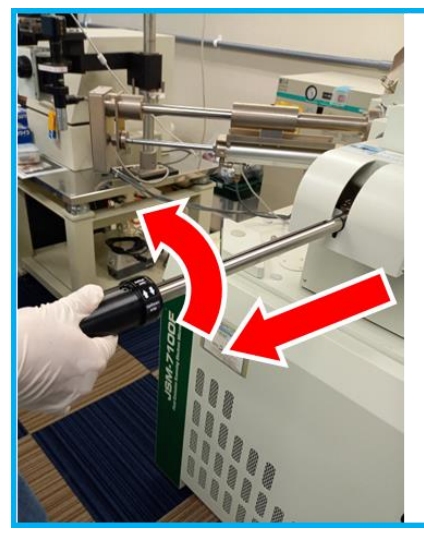

⑦グリップを完全に引き出す

⑧【Up/Down only】表示が上にくるように グリップを反時計方向に回す

⑨【Up/Down only】の表示を確認する

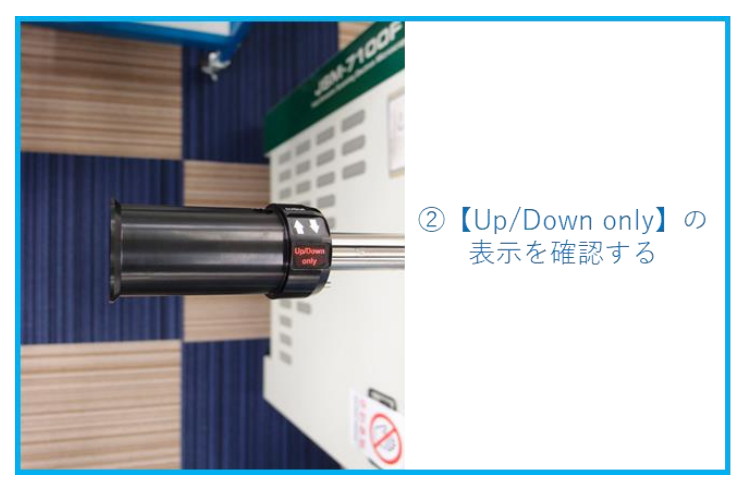

⑩試料交換棒を垂直に立てる。

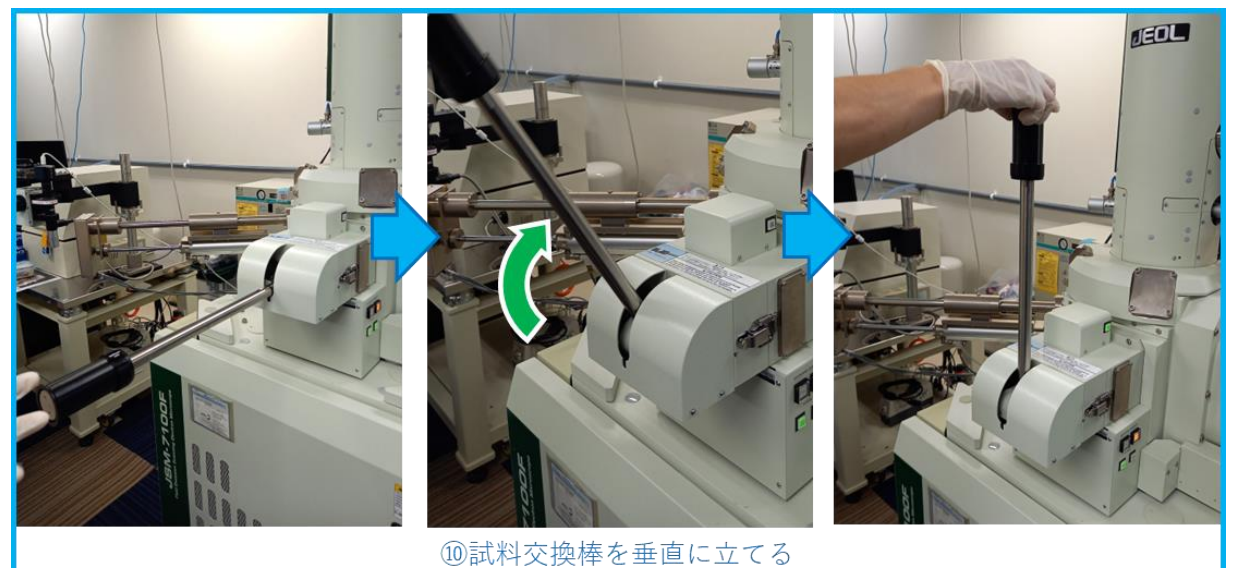

## 2. 条件設定

EDX アプリケション【Analysis Station】を起動していた場合は、 照射電流の設定を変更する前に、【Analysis Station】を閉じること

| 観察モード<br>SEM | 加速電圧(kV) 15.0 デ |       | OL非点補正<br>X Y<br>3 4                              | SEMモニター<br>試料室真空度 9.6E-5 Pa |                       |
|--------------|-----------------|-------|---------------------------------------------------|-----------------------------|-----------------------|
| GB-L         |                 |       | Utzył                                             |                             |                       |
|              |                 | LED 3 | ダイナミックフォーカス                                       | 試料の高さ誤差<br>0.0 mm           | RBEI                  |
|              | 1 対物級シリ 4       |       |                                                   | 試料交換<br>ホーム位置               |                       |
|              |                 |       | 揮度変換         //////////////////////////////////// | VENT<br>(大気圧)<br>(別気)       | 試料ホルダはステージにセットされていません |
| 画像ファイル 観察    | 条件 軸合わせ         |       |                                                   |                             |                       |

- 1. 試料載せ台の挿入が完了したら、測定条件を設定する。
  - (1) 該当する試料載せ台を選択する。
  - (2) 照射電流を【15】に設定する。(【Analysis Station】を閉じること)
  - (3) 加速電圧を【15kV】に設定する。
  - (4) WD を【15】に設定する。
    - ※ 加速電圧を 20kV 以上に設定しないで下さい。
    - ※ 試料室真空度が 3.0E-3Pa 以下になるまで待機すること。
- 2. BLACKBOX のスイッチを【EBSD】-A の切り替える。

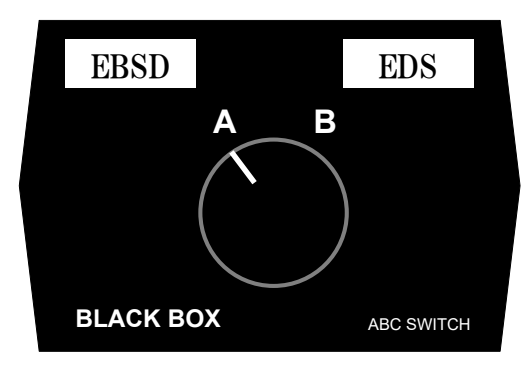

## 3. ステージの傾斜と EBSD カメラの挿入

| PC-SEM             |                      |                     |             |            |              |            |            |                                  |
|--------------------|----------------------|---------------------|-------------|------------|--------------|------------|------------|----------------------------------|
| ファイル( <u>E</u> ) ¥ | 編集( <u>E</u> ) ファンク語 | ション( <u>O</u> ) 画像処 | 理(I) ツール(I  | ) 設定(5) 保守 | ·(M) ヘレプ(H)  |            |            |                                  |
| 観察                 | ho速電圧 I              | Eミッション電流            |             |            |              |            |            |                                  |
| OFF ON 1           | 5.0kV - 8            | 0.2 µ A             | EMI 01-01 7 | 7/21 OF 74 | -X 79-X Auto | ACB Normal | Shift0 ZFC | D Rule Text SRT 17-171 ZA yr Cam |
| 照射電流               | コントラスト               | 明るさ                 | 焦点          | 倍率         | 「スティグマX」     | スティグマY     | 実倍率 □      | RDC ナビゲータ ステップ・コントロール ステージマップ    |

(1) 操作ソフト左上観察欄の【OFF】を確認し、ソフト右上【Cam】ボタンをクリック。

- (2) 試料座標が表示されているところを左クリック すると座標入力画面が現れ、
  - $T \Rightarrow 70$
  - Z ⇒ 15

を入力し、移動を押す。

※カメラ画像をモニターし、ステージの移動完了後 右の写真の状態になっていることを確認する。

- (3) 検出器コントローラの【Ready】 が点灯して いることを確認する。
- (4) カメラ画像をモニターしながら、検出器コント ローラの【Forward】を押し、EBSD 検出器の 挿入が完了するまで待つ。異常が見られた 場合は【Retract】を押す。点灯ランプが Withdrawn から Inserted に変わったことを 確認する。

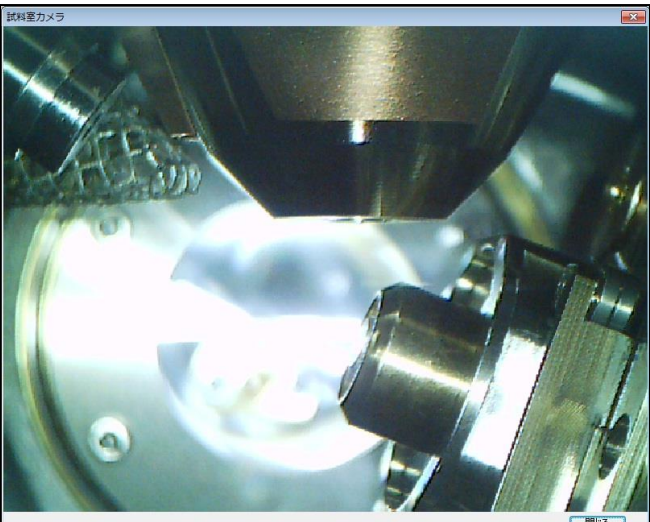

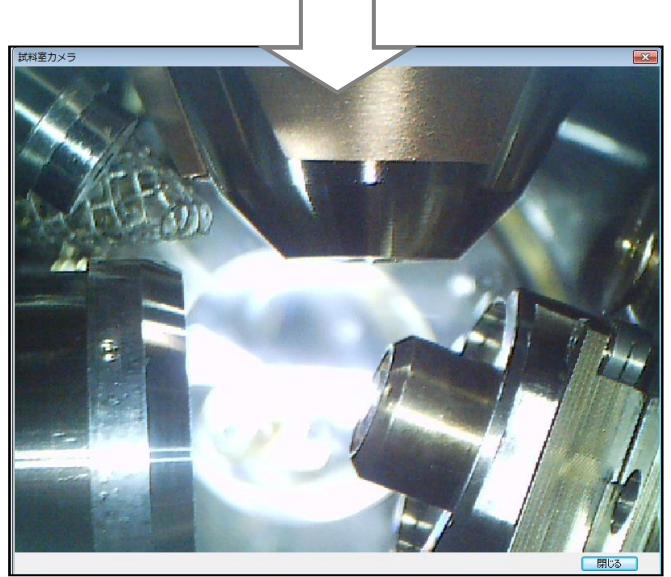

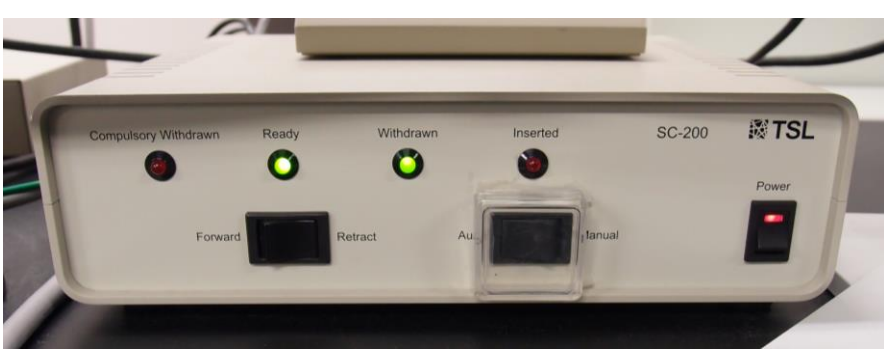

検出器コントローラ

(5) カメラ画像を閉じ、試料室真空度が【3.0E-3Pa】以下に到達していることを確認 した後、SEM ソフト左上観察欄の【ON】をクリックする。

(6) 【ZFC】を選択し、トラックボウル外のZ調整つまみで二次電子像の焦点を合わせる。

※Z値が 14.8 以下にならないよう注意すること!!※14.8 以下となる場合は、試料載せ台を一旦取り出し、 サンプルの高さを再調整すること。

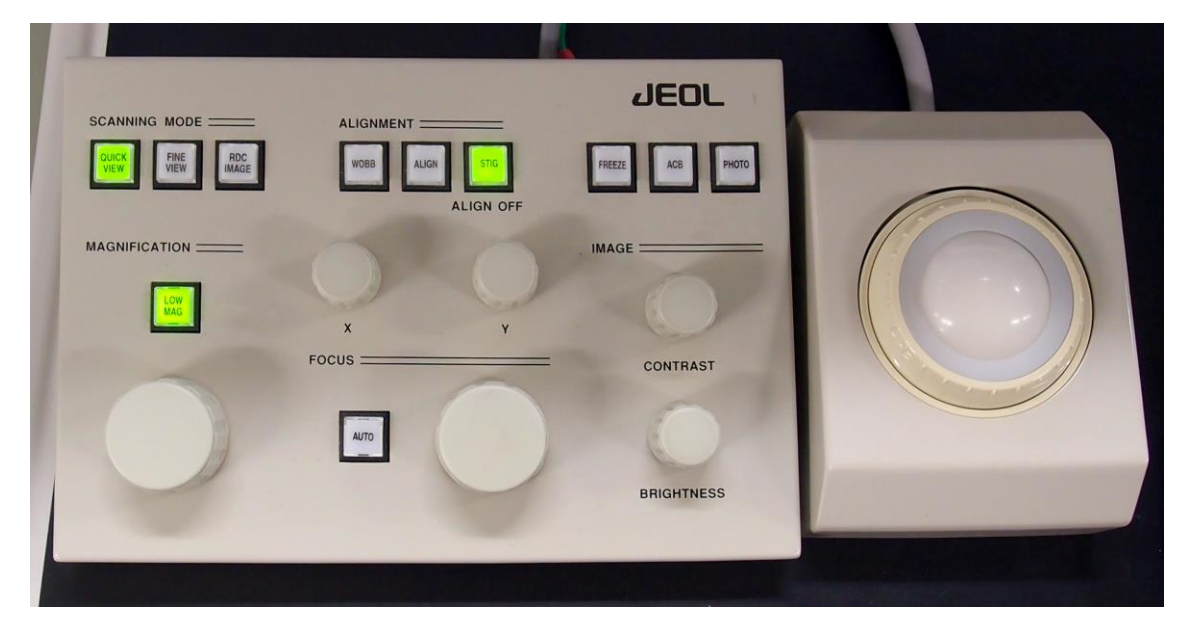

(7) SEM ソフト左下【観察条件】タグを選択し、ダイナミックフォーカスのチェックボッ クスを有効にする。最終操作まで有効にしたままでも構わない。

(8) 必要に応じて Focus の調整とOL(対物レンズ)非点収差補正を行う。Focus は微調整程度とすること。

※ フォーカス(WD)の値は、14.9 ~ 15.1 の範囲以内とすること。

- ※ OL 非点補正以外の軸調整は決して行わないこと。
- ※ 対物可動絞り、ウェネルトは決して触らないこと。

## 4. OIM 設定と測定

- (1) OIM data collection を起動する。
   Binning を【8×8】の値に設定する。
   右下のカメラ欄の Snapshot Ave を【5】、Scan Frame Avg を【1】にする。
   Exp Range を【0.047 -> 100 (Ms)】にする。
- (2) 【Image Processing】タブを選択し、Image Processing List Default リストが
  - 1 Backgraound Division
  - 2 Dynamic Background
  - 3 Normalize Intensity

となっていることを確認する。

【Capture Bkd】を 50 にする。

※チェックは外さないこと。

| Camera Image Proces       | ssing |          |
|---------------------------|-------|----------|
| Binning                   |       |          |
| 8x8 (174 x 130)           |       |          |
| Gain                      | -1.95 | <u>.</u> |
| Black                     | -0.02 | ×        |
| Exposure                  | 5.13  | <u>.</u> |
| Exp Range                 |       |          |
| 0.047> 100 (Ms)           |       |          |
| Double Clock Snapshot Avg | 5     | <b>A</b> |
| Scan Frame Avg            | 1     | •        |
| Processing: On            |       |          |

| .amera          | Image                        | Processing                      |
|-----------------|------------------------------|---------------------------------|
| Image           | Process                      | ing List: Default               |
| On              | Order                        | Name                            |
| ø               | 1                            | Background Divisior             |
| 2               | 2                            | Dynamic Backgroun               |
| Ø               | 3                            | Normalize Intensity H           |
|                 |                              |                                 |
| 0               | Standa <br>  Enhanc          | rd<br>ed Modify                 |
| ©<br>©<br>Captr | Standar<br>Enhanc<br>ure Bkd | rd<br>ed Modify<br>Frames: 50 🛬 |
| Captr           | Standa<br>Enhanc<br>ure Bkd  | rd<br>ed Modify<br>Frames: 50   |
| Capti           | Standa<br>Enhanc             | rd<br>ed Modify<br>Frames: 50   |

- (3) 菊池パターンの確認
  - 1. SEM の操作画面を用いて試料の場所を視野に収める。
  - [Interactive]ウインドウの【Capture】をクリックし、SEM の設定倍率を入 力後、SEM 像を取得する。

| Indexing | Scan | Interactive | Hough | Phase | Simulation | Grain Size |         |
|----------|------|-------------|-------|-------|------------|------------|---------|
|          |      |             |       |       |            |            | Capture |
|          |      |             |       |       |            |            | Load    |
|          |      |             |       |       |            |            | Save    |
|          |      |             |       |       |            |            | Save As |

- 3. Capture した画像の数箇所をクリックし、菊池線が現れるかを確認する。
- ※ 菊池線が見えない場合は試料の前処理が不適切か、SEM の設定を変 更する。場合によっては、加速電圧(⇒表面酸化膜の形成)、照射電流 (⇒低い散乱因子)、倍率(⇒小さい結晶子サイズ)を調整する。

| 1 OIM Data Collection - Licensed Mode                       |                               |
|-------------------------------------------------------------|-------------------------------|
|                                                             |                               |
| Eile View Camera Pattern SEMJmage Salibration Settings Help |                               |
| Indexing Scan Interactive Hough Phase Simulation Grain Size | Camera Control 🛛 📮 🔝          |
|                                                             | Instrument Console            |
| Capture                                                     | Camera                        |
| Last                                                        | 1 Ann                         |
|                                                             |                               |
| Save                                                        |                               |
| Save As                                                     |                               |
|                                                             |                               |
|                                                             | 120.6 fps 0.562 max Full View |
|                                                             | OA OB OC OD                   |
|                                                             | Camera Image Processing       |
|                                                             | Binning                       |
|                                                             | 8x8 (174 x 130) 👻             |
|                                                             | Gain<br>-0                    |
|                                                             | Black                         |
| x= ±1.78                                                    | -0.09 👻                       |
| 10 μm y=-11/0<br>y=-1915                                    | Exposure                      |
| Anhreis                                                     |                               |
|                                                             | Exp Range                     |
| Show phil PHI phi2 IQ CI fit x y phase                      | Double Clock                  |
| Nidel on t                                                  | Snapshot Avg 5                |
|                                                             | Scan Frame Avg 1 📄            |
|                                                             | Processing: On                |
|                                                             |                               |
|                                                             |                               |
|                                                             |                               |
|                                                             |                               |
|                                                             |                               |
| Misorientation (rotation about [uvw]):                      |                               |
|                                                             |                               |
|                                                             |                               |
| Ready                                                       | CAP NUM SCRL                  |

折情報とは異なることに留意する。作成した結晶

【Phase】ウインドウの【Load】を選択し、【TSL Database】から該当する結晶相(マテリアルファイ ル \*\*.bmt)を選択する。該当しない結晶相は 【Remove】で除外する。TSL Database に該当の結 晶構造が無い場合は、専用ソフトなどを用いて自 分で作成しなければならない。構造情報はX線回

相は、USER Database のフォルダーに保管すること。TSL Database の値は絶対に変更しないこと。

(4) 結晶相の選択

| ・コンピューター・     | OS (C:) • Program Files (x86) • TexSEM | <ul> <li>TSL Database</li> </ul> | ▼ 49 TSL Database0386        | R ,       |
|---------------|----------------------------------------|----------------------------------|------------------------------|-----------|
| 盤理 * 新しいフォルダー |                                        |                                  | 81 •                         | 0 10      |
| 👉 お気に入り       | Chlorite.bmt                           | Dolomite.bmt                     | Hopeite.bmt                  | Magnes    |
| ● ダウンロード      | Chromium Manganese Oxide.bmt           | Enstatite.bmt                    | Indium Antimony.bmt          | Magne     |
|               | Chromium Nickel.bmt                    | Erbium Oxide.bmt                 | Indium Oxide.bmt             | Magne     |
|               | Chromium.bmt                           | Europium.bmt                     | 🗋 Indium.bmt                 | Magne     |
| E 277         | Co5Sm.bmt                              | FCC Generic.bmt                  | 🗋 Iridium.bmt                | Magni     |
|               | Cobalt (alpha).bmt                     | Fe2NiP.bmt                       | Iron (Alpha).bmt             | Magni     |
| 🎲 ライブラリ       | Cobalt (Beta).bmt                      | E Fe2Rbmt                        | Diron (Delta).bmt            | Magne     |
| 下キュメント        | Cobalt Tungsten Carbide.bmt            | Fe2Si.bmt                        | Iron (Gamma).bmt             | Magn      |
| ■ ピクチャ        | Cobalt Zinc Sulfide.bmt                | Fe2SiO4.bmt                      | 🗋 Iron Aluminum Oxide.bmt    | Magne     |
|               | Cobalt-fcc.bmt                         | Fe3Al2SI3.bmt                    | Iron Boron.bmt               | magn      |
|               | Cobaltite Ni Co Fe As S.bmt            | E Fe3C.bmt                       | Iron Chromium Boron.bmt      | Mang      |
| J 22-290      | Copper Oxide Monoclinic.bmt            | Fe3Nb3C.bmt                      | Iron Chromium Carbide.bmt    | Mang      |
|               | Copper Oxide.bmt                       | Fe3O4.bmt                        | Iron Samarium Silicide.bmt   | Mang      |
| 🚜 ホームグループ     | Copper Palladium.bmt                   | Fe12 La O19.bmt                  | Iron Silicate Gamma.bmt      | Marca     |
|               | Copper Zinc.bmt                        | Ferrite.bmt                      | Iron Silicon Oxide.bmt       | Marte     |
| ■ コンピューター     | Copper.bmt                             | FeSi.bmt                         | Iron Titanium Oxide.bmt      | MgAL      |
| R. 05 (C)     | Cr3Ni2Si.bmt                           | FeTiO3.bmt                       | Kyanite.bmt                  | Mg-S      |
|               | Cr7C3.bmt                              | Gallium Antimony.bmt             | La2 03.bmt                   | Mg-S      |
|               | Cr23C6.bmt                             | Gallium Arsenide.bmt             | Lead Chloride Hydroxide.bmt  | Micro     |
| 🐺 ネットワーク      | CrC2.bmt                               | Gallium Phosphide.bmt            | Lead Chromium Oxide.bmt      | MnSt      |
| P DATAPC-2-PC | Cr5i2.bmt                              | Gallium.bmt                      | Lead Germanium Oxide.bmt     | Molyt     |
| EDAX-HP       | Cu20.bmt                               | GaN cubic.bmt                    | Lead Sulfide.bmt             | Molvt     |
| JEDPC         | Cu6Sn5.bmt                             | GaN hexagonal.bmt                | Lead.bmt                     | Molyt     |
| SEMUSER-HP    | CuAl2.bmt                              | gamet (Almandine).bmt            | LiNb03.bmt                   | Muso      |
| TT SCHOOL TH  | CuAl2O4.bmt                            | Germanium.bmt                    | Lithium Fluoride.bmt         | Na-K      |
|               | CuAlO2.bmt                             | Gold.bmt                         | Lithium Hydride.bmt          | Nb C.     |
|               | Cubanite.bmt                           | Graphite.bmt                     | C Lithium.bmt                | Nb55      |
|               | Diamond.bmt                            | Gypsum.bmt                       | LPSO-18R(20120907-3).bmt     | DNI3 S    |
|               | i dicoside.bmt                         | hematite.bmt                     | Magnesium Aluminum Oxide.bmt | Nicke     |
|               | *                                      | #                                |                              |           |
| 7788.8(N)-    | AlSEa2 hmt                             |                                  | - Binary Material Elles      | (* hmt' - |

※複数の結晶相を選択した場合、CI 値は overall CI 値(相間の Vote 数を比較した CI 値)が表示される。

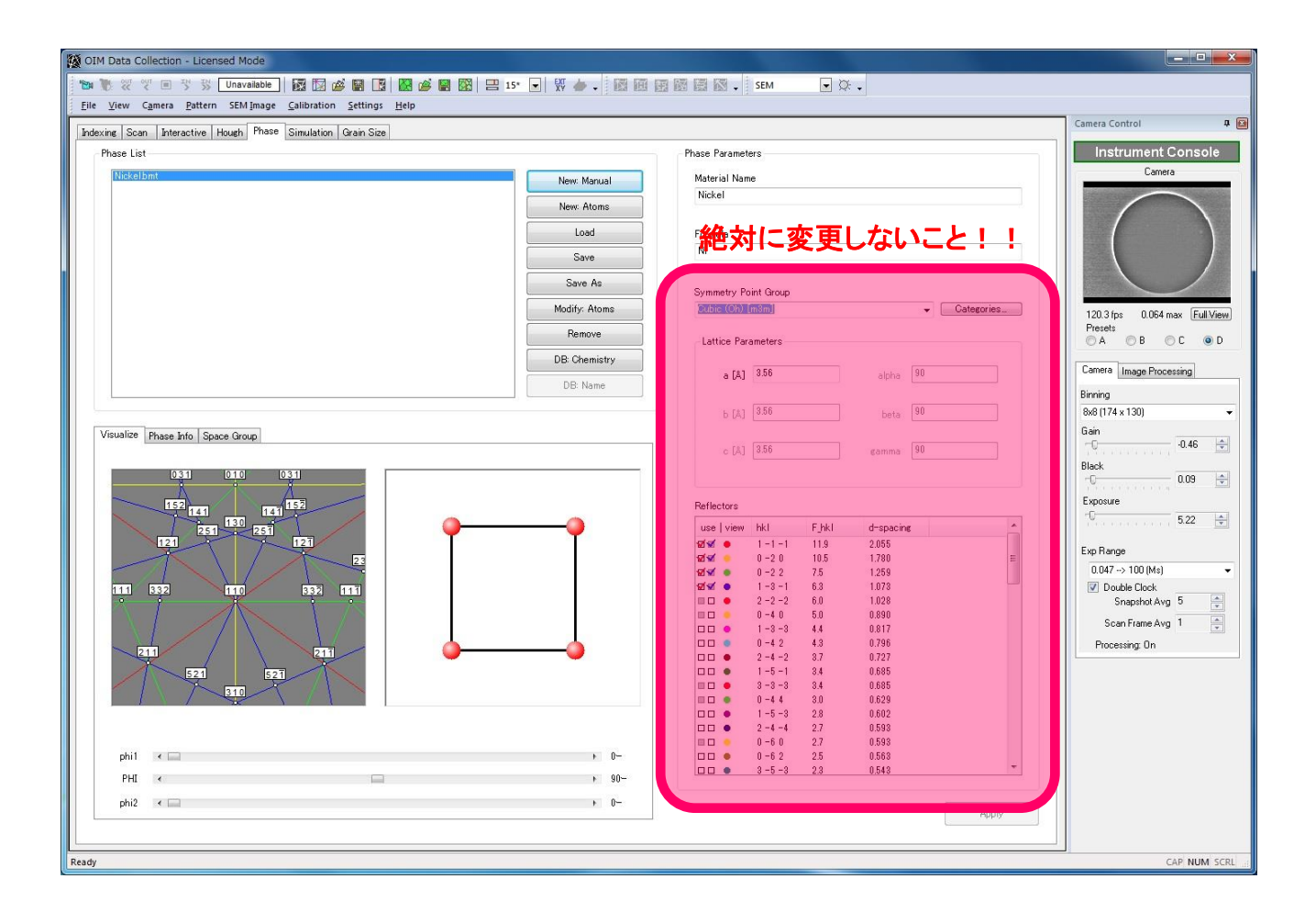

(5) Hough 値の設定

【Hough】ウインドウを選択し、以下を参考に値を設定する。

[Binned Pattern Size]

通常は 96 とし、菊池線がきれいに見えない試料は 120 以上にする。

[Rho Fraction]

測定対象のサンプルが平坦な表面で、帯電が殆ど生じず、結晶の対称性が高い場 合は 90%とする。これらに該当しない場合は、75~85%にする。

[Max Peak Count]

立方晶系は 7~8 にする。正方晶や六方晶系など結晶対称性の低いサンプルは値を 大きくする(例えば、hcp:10、mono:12)。

[Min. Peak Count]  $\Rightarrow$  3, [Hough Type]  $\Rightarrow$  Classic, [Convolution Mask]  $\Rightarrow$  9x9,

【Min. Peak Magnitude】⇒5 に固定する。

[Min. Peak Distance]

検出が最適化されるよう調整。基本 25 とするが、結晶対称性の低い試料は値を小さ くする。

[Vertical Bias]

Hough スポットの分布に合わせて調整する。通常は 0~5%にする。

| OIM Data Collection - Licensed Mode                                                                                                    | A CONTRACTOR OF A CONTRACTOR OF A CONTRACTOR O |                               |
|----------------------------------------------------------------------------------------------------|----------------------------------------------------------------------------------------------------|-------------------------------|
| 🔭 🕏 🖑 🦿 🔍 🕉 Unavalable 🛛 🖾 🖾 🖾 🔛 🕼 📾 🖉 🔛 🔛 🖃 🕄 🔛 👘 📰 🖾                                                                                                    | 🗟 🕅 🗸 SEM 💽 📿 🗸                                                                                                    |                               |
| Elle View Camera Pattern SEM Image Calibration Settings Help                                                                                                    |                                                                                                    | Camera Control                |
| Indexing Scan Interactive Hough Phase Simulation Grain Size                                                                                                    |                                                                                                    |                               |
|                                                                                                    | Hough Type Glassic                                                                                                    | Instrument Console            |
|                                                                                                    |                                                                                                    | Calibia                       |
|                                                                                                    | Hough Resolution                                                                                                    |                               |
|                                                                                                    | Classic Hough                                                                                                    |                               |
| + +                                                                                                    | Convolution Mark (9v9 (Marting)                                                                                                    |                               |
| the second second second second second second second second second second second second second second second s                                                                                                    |                                                                                                    |                               |
| and the second second second                                                                                                    | Min Book Mamitude Min Book Distance                                                                                                    | 120.8 fps 0.064 max Full View |
|                                                                                                    | 5 24                                                                                                    | Presets<br>O A O B O C O D    |
| and the second second s |                                                                                                    | Camera Image Processing       |
|                                                                                                    | Peak Symmetry (0.80)                                                                                                    | Binning                       |
| the second second second second second second second second second second second second second second second s                                                                                                    |                                                                                                    | 8x8 (174 x 130) 👻             |
| and the second second s | Vertical Bias (0%)                                                                                                    | Gain<br>0                     |
|                                                                                                    | 0                                                                                                    | Black                         |
|                                                                                                    | hottom top                                                                                                    | 0.09                          |
|                                                                                                    |                                                                                                    | -0 5.24                       |
| General Parameters                                                                                                    | Progressive Hough                                                                                                    |                               |
|                                                                                                    |                                                                                                    | 0.047 -> 100 (Ms)             |
| lined rattern Size                                                                                                    | Min Peak Magnitude                                                                                                    | Double Clock                  |
|                                                                                                    | 30                                                                                                    | Snapshot Avg 5                |
| Theta Step Size IQ Type                                                                                                    | 10%                                                                                                    | Processing On                 |
| 1- Hough -                                                                                                    | Max Band Width [% of Image]                                                                                                    |                               |
|                                                                                                    | 3                                                                                                    |                               |
| Pho Fraction                                                                                                    | Max Angular Difference Between Edges                                                                                                    |                               |
|                                                                                                    |                                                                                                    |                               |
| Max Peak Count Min Peak Count                                                                                                    |                                                                                                    |                               |
|                                                                                                    | Hough Time: 0.0069                                                                                                    |                               |
|                                                                                                    | Image Quality: 4690.7 Restore Defaults                                                                                                    |                               |
|                                                                                                    |                                                                                                    |                               |
| Ready                                                                                                    |                                                                                                    | CAP NUM SCRL                  |

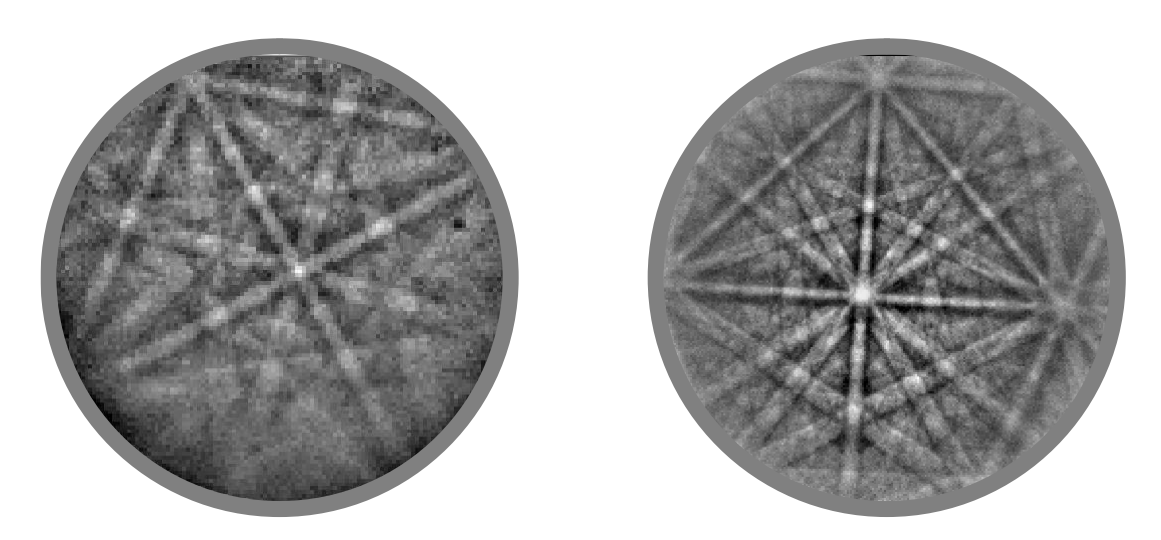

高い(左)/低い(右)結晶対称性を有するサンプルの EBSD パターン 菊池バンドの数密度(晶帯軸に対する菊池バンドの本数)が異なる

(6)【Interactive】ウインドウに戻り、左側の画面に映っている像の任意の場所をクリックして、【Index】をクリックする。その下に CI 値と fit 値が表示される。幾つかの場所で確認し CI 値が 0.1 以上であることを確認する。(CI 値の最大値は 1 であり、Fit 値は 1.0 より小さいほうが望ましい)

CI 値が 0.1 以下である場合は、

- 1. 選択した結晶相(複数相の場合は、単相毎に切り替えて実施)
- 2. SEM の倍率(空間分解能と結晶子サイズの対応)
- 3. Hough 値(特に、【Max Peak Count】と【Min. Peak Distance】)

を見直す。

- ※ EBSD では、7 つの基本結晶系と14 のブラベー格子の識別が可能
- ※構造因子の違いを用い結晶系の識別をおこなう
- ※ Vote 値は同じでも Phase に複数層を選択することで CI 値は低下する

(7) 【Indexing】ウインドウにて、WD を変化させ Index ボタンを押し、表示される CI 値と fit 値が一番小さくなる WD に設定する。通常は【15】に固定のままとする。

- (8) 【Scan】を開始する
  - 【Scan】ウインドウを選択し、像の中でスキャンしたい場所を左クリック・ド ラッグで選択する。
     ※下得した正体の解析は、「思たることに注意すること」
    - ※取得した画像の縦横比が異なることに注意すること。
  - 2. スキャン場所を選択すると、Scan Properties の Browse をクリックし、デー タ保存先を指定する。
  - 3. 【Scan Dimensions】でスキャン範囲・場所の微調整をおこなう。
  - 4. 【Step】を適当な値に指定し、【Estimate Scan Time】をクリックし、表示され測定予測時間を参考に調整をおこなう。
     ※照射電子線のスポット径が 1~数 nm、EBSD パターンの形成範囲が
    - 10~20nm であることから、これ以下の分解能は得られないことに留意すること。
    - ※極点図のみを用いて結晶配向の評価であれば、大きなステップ幅で も十分に可能。
    - ※KAM などの歪み評価の場合、組織形状と粒子サイズを考慮した上で、 ステップ幅を固定とすることが重要となる。
  - 5. 【Data Saved】は、再シミュレーションやカイスキャンをしない測定であれ ば、ファイルサイズを低減できる【Orientation】を選択する。
  - Start Scan】をクリックすると測定が開始される。
     ※Progress に残り測定時間が表示されている。

- 5. サンプルの交換もしくは終了操作
  - (1) ソフト上方の【EXT XY】ボタンを解除し、操作ソフト左上観察欄の【OFF】 をクリックする。
  - (2) ソフト右上【Cam】ボタンを押す。
  - (3) カメラ画像をモニターしながら、検出器コントローラの【Forward】を押し、
     EBSD 検出器が"完全に"引き出されるまで待つ。点灯ランプが Inserted から Withdrawn に変わったことを確認する。
     (8 頁参照)
  - (4) 【試料交換】をクリックする。
    - ⇒ 交換位置に自動的に移動する。
      - ※【EXCH POSH】のランプが点灯したことを確認する
  - (5) 試料交換棒を利用し、試料載せ台を引き出す。
    - (4~6 頁参照)

| PC-SEM                                                                                                    |                                                     |                                                                                                    |                                                                                |
|----------------------------------------------------------------------------------------------------|-----------------------------------------------------|----------------------------------------------------------------------------------------------------|--------------------------------------------------------------------------------|
| ファイル(E) 編集(E) ファンクション(Q) 画像処理(I) ツール(I) 設定(S) 保守(M) ヘルプ(H                                                                                                    | 1)                                                  |                                                                                                    |                                                                                |
| 野祭 加速電圧 エミッション電流     OFF ON 15.0kV ▼ 80.2 μ A     EMI 0/ (y/1) 27-(y/1) CF 7/-ズ 7/-ズ 7/-ズ Au                                                                                    | to ACB Normal Shift0 ZFC                            | $ \begin{array}{c c} A \\ \hline Text \\ SRT \\ \hline p - y \\ r \\ r \\ r \\ r \\ r \\ r \\ r \\ r \\ r \\$ | 拡大表示                                                                           |
| 照射電流   コントラスト   明るさ   焦点   倍率   スティグマX                                                                                                    | スティグマY 実倍率 □ RDC ナ                                  | ビゲータ ステップ・コントロール ステージマップ                                                                                      | 試料の準備                                                                          |
|                                                                                                    |                                                     | Image: T-4       SNS       ■@@R#7                                                                             | <ul> <li>観察</li> <li>比較</li> <li>画像ファイル</li> <li>観察条件</li> <li>軸会わせ</li> </ul> |
|                                                                                                    |                                                     |                                                                                                    | 朝日わせ<br>照射電流<br>吸収電流                                                           |
| 1mm<br>× 25 15.0kV LED SEI                                                                                                    | JEOL 2013/04/22 01<br>M WD 10.6mm 09:09:40          | X: 0.000 🌔 Y: 0.024 🌔 R: 0.0 🌓 Z: 4(                                                                          | 0.0 <mark>0</mark> T: 0.0                                                      |
| 観察モード     加速電圧(kV)     15.0     照射電流     8       SEM     フォーカス(WD)     10.6     検出器     LED       GB-L     画像回転     0.0     フィルタ       LED     3     LED       1     対物成り     4 | OL非点補正     S       ※     Y       8     4       Uセット | SEMモニター<br>鉄料室典空度 98E-5 Pa<br>該料の高さ誤差<br>0.0 mm<br>蘇科交換<br>市ーム位置                                              | Gun<br>PGD<br>RBEI                                                             |
|                                                                                                    | <b>輝度変換</b><br>標準<br><b> 輝度変換</b>                   | VENT EVAD<br>(大気田) (計点)<br>(計点)                                                                               | いません                                                                           |